## SIAGA: MODULO REGISTRO DE CALIFICACIONES POSTGRADO

Esta opción forma parte del módulo Registro de Calificaciones del Sistema Integrado de Administración y Gestión Académica (SIAGA), destinado a los Docentes de Postgrado la Facultad, para facilitar el registro de calificaciones en formato de planilla electrónica.

Ingresar al Portal Facultativo, en la barra de direcciones del navegador Web, escribir: <u>http://www.fni.uto.edu.bo/</u> posicionar el cursor sobre el menú **Aplicaciones** y seleccionar **SIAGA-FNI** 

El proceso detallado de acceso al SIAGA, se describe en el Tutorial SIAGA versión 1.01, disponible en el Portal facultativo sección **Publicaciones/Tutoriales**, en el punto **2 Acceso al SIAGA**, y en el punto **3 Ingreso al Sistema SIAGA**.

Una vez ingresado al SIAGA, utilizando la cuenta y clave proporcionada para este propósito; se muestran las opciones disponibles para el ingreso de calificaciones, sección **Postgrado**; la primera opción **calificaciones postgrado**, facilita el ingreso de calificaciones en forma de planilla electrónica al estilo de Microsoft Excel; y la opción **planillas postgrado**, facilita la impresión de la planilla de calificaciones provisional y oficial.

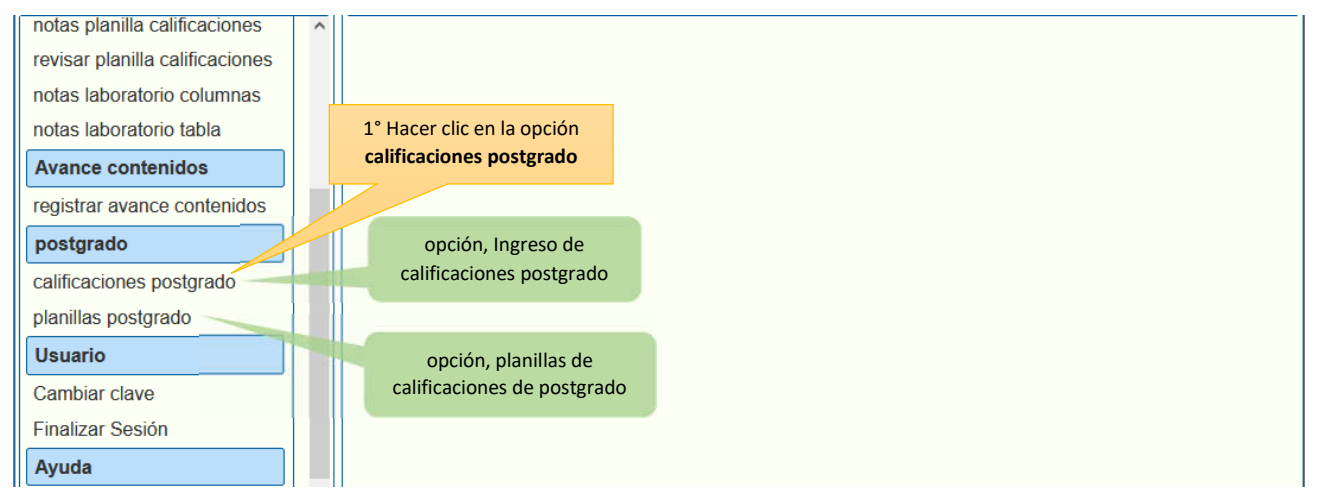

La opción para el registro de calificaciones, presenta los datos claramente ordenados en filas y columnas tal cual una planilla electrónica, para facilitar la administración de los datos presentados y el almacenamiento de datos por lotes.

El siguiente proceso describe los pasos necesarios para seleccionar una asignatura y realizar los procesos inherentes: definir/modificar/sellar los criterios de evaluación y el registro de calificaciones:

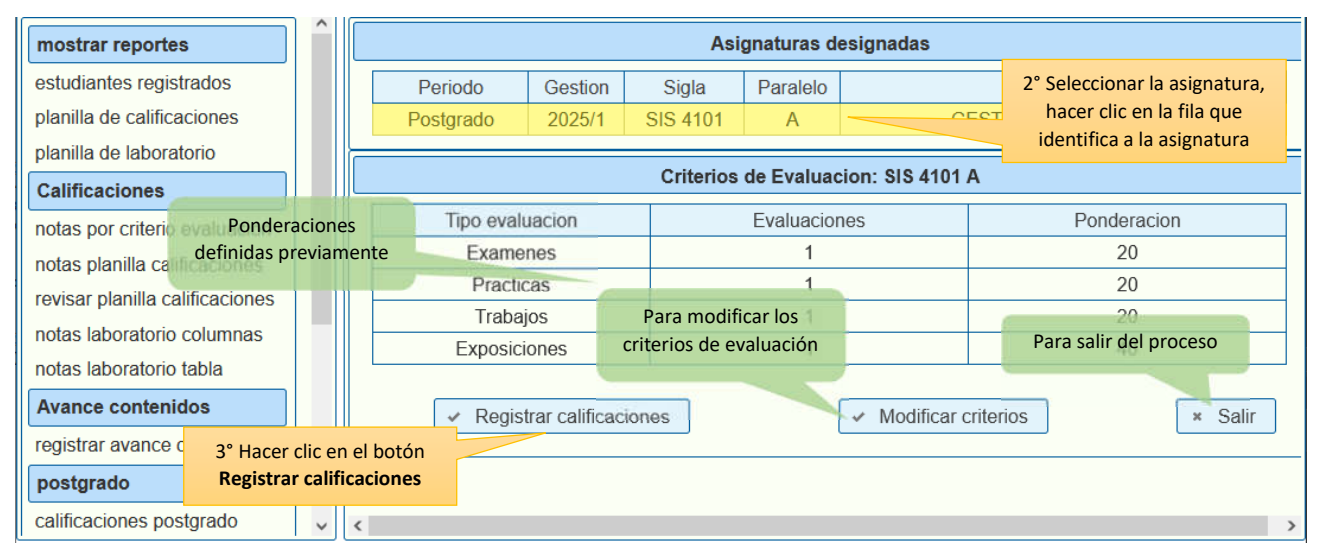

A continuación, se muestra el proceso de registro de calificaciones, es posible desplazarse utilizando las teclas de dirección del teclado (teclas de movimiento del cursor o flechas de dirección), en cualquier dirección hasta localizar la celda en el cual se realizará la actualización o inserción de una calificación; una vez concluido el registro o actualización, es imprescindible hacer clic en el botón **guardar** 

|    | Cedula       | Nombre                                 |                                    | Nota        | Exa 1      | Pra 1         | Tra 1 | Exp 1 | ^            |
|----|--------------|----------------------------------------|------------------------------------|-------------|------------|---------------|-------|-------|--------------|
| 4  | 12349332     |                                        |                                    | 71.0        | 55         | 05            | 15    | 04    |              |
| 5  | 13221563     | BERRIOS SANTOS KASSANDRA ZERENDID      |                                    | /2.0        | 54         | 64            | (4    | 85    |              |
| 6  | 10527773     | CANAVIRI GUTIERREZ GUALBERTO           |                                    | 73.0        | 55         | 65            | 75    | 86    |              |
| 7  | 7275498      | CHAMBI MAYTA GARY JESUS                |                                    | 74.0        | 56         | 66            | 76    | 87    |              |
| 8  | 7301377      | CHOQUE GUTIERREZ JOSUE                 |                                    | 75.0        | 57         |               | V     | 88    |              |
| 9  | 7274456      | CHOQUE MORALES JOV Celda activa, para  | a registro                         | 76.0        | 58         | 4             |       | 89    |              |
| 10 | 5516923      | CHOQUE RODRIGUEZ LOURDE de calificació | ones                               | 77.0        | 5          |               | 79    | 90    |              |
| 11 | 7267928      | COLQUE ARAVIRI KEVIN MOISES 78.0       |                                    |             |            |               | 00    | _ \   |              |
| 12 | 7422831      | CONDORI GERONIMO SUSANA                | 0.0                                | <b>F</b> le | echa izqui | ierda, arı    | riba, |       |              |
| 13 | 7374852      | FLORES BARRO ELMER                     | 0.0                                |             | derech     | a, abajo      |       |       |              |
| 14 | 7331882      | FLORES FLORES JOSE MARCELO             |                                    | 0.0         |            |               | 0     | 0     |              |
| 15 | 3512315      | FUENTES RUEDA ANTONIO EDUARDO          |                                    | 0.0         | 0          |               | 0     | 0     |              |
| 16 | 8565125      | GARCIA COCA ANA MARIANELA              |                                    |             | 0          | $\overline{}$ |       | 0     |              |
| 17 | 6717150      | GARECA IBAÑEZ JIMMY                    | 4° Ingreso de                      |             | 0          |               | 0     | 0     |              |
| 18 | 7316224      | JALLAZA CHOQUE MARIA LISBETH           | calificaciones,<br>números enteros |             | 0          | 0             | 0     | 0     |              |
| 19 | 5758687      | LUCERO VERGARA VANESSA EDITH           |                                    |             | 0          | 0             | 0     | 0     |              |
| 20 | 5742071      | MENDOZA MENDOZA VICTOR ANTONIO         | entre 1 100                        |             | 0          | 0             | 0     | 0     |              |
| 21 | 7307689      | PIZARRO TORREZ ROGER                   |                                    | 0.0         | 0          | 0             | 0     | 0     |              |
| 22 | 586 5° Hace  | ROS LERO JIMMY                         |                                    | 0.0         | 0          | 0             | 0     | 0     |              |
| 23 | 729 ol hotón | SOLIZ BEATRIZ DAYSI                    |                                    | 0.0         | 0          | 0             | 0     | 0     |              |
| 24 | 404          | POMA                                   |                                    | 0.0         | 0          | 0             | 0     | 0     | $\checkmark$ |
|    |              | 6° Hacer clic en                       |                                    |             |            |               |       |       |              |
|    | Suardar      | el botón Salir                         |                                    |             |            |               |       |       |              |
|    |              |                                        |                                    |             |            |               |       |       |              |

El botón **Guardar**, facilita el almacenamiento de los datos ingresados o actualizados; es necesario utilizar esta opción, si se ha realizado actualizaciones o inserciones; el botón **Salir**, permite cerrar el proceso de registro de calificaciones.

La opción planillas postgrado, facilita la obtención de las planillas de calificaciones provisionales y oficiales, así como también un reporte en formato Excel de las calificaciones ingresadas en el paso anterior.

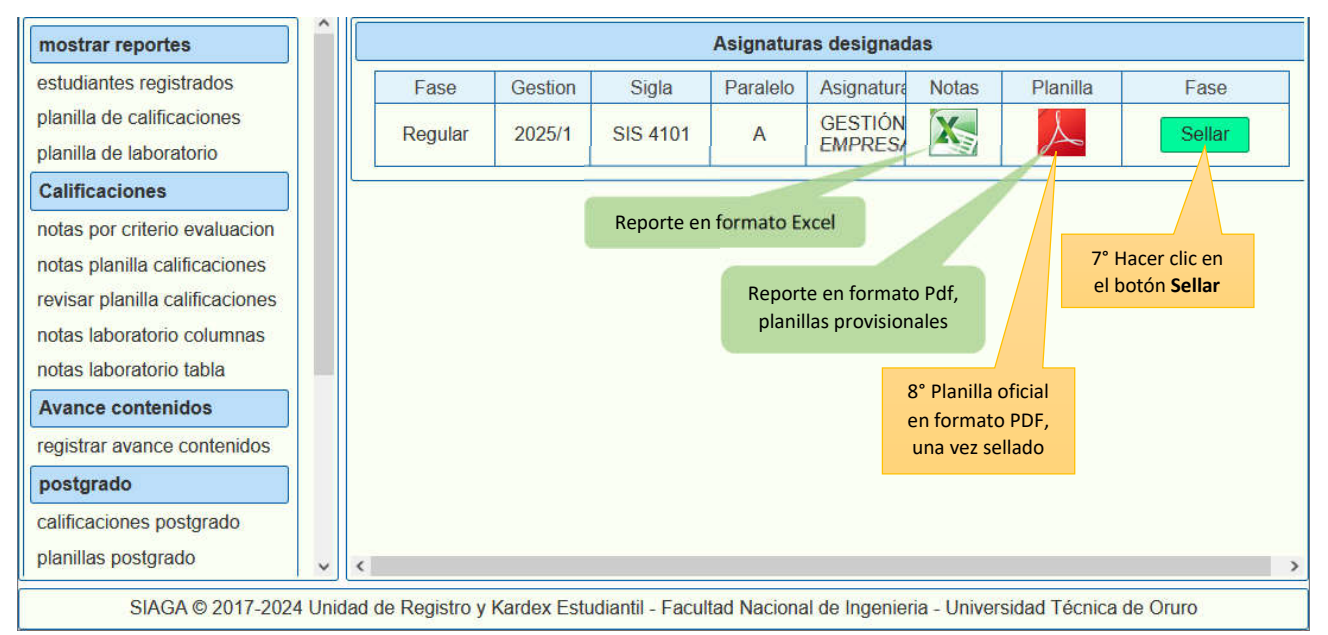

Este tutorial en formato PDF, se encuentra disponible en el **Portal Facultativo**, al cual se puede acceder desde el menú principal **Publicaciones/Tutoriales/Docentes**